### **INFRAGRUPPO MODIFICA**

Appena entreremo nella pagina ci ritroveremo in **questa** schermata: che permette la modifica di più dati contemporaneamente

| Soggetto 1 |           |          | ✓ Soggetto 2 | ▼ Soggetto 2        |       |                       | Riporto NO V  |                     |  |  |  |
|------------|-----------|----------|--------------|---------------------|-------|-----------------------|---------------|---------------------|--|--|--|
| Nr. Reg. 🕈 | Prg. Reg. | Soggetto | Prospetto    | Struttura Prospetto | Segno | Importo val. assoluto | % Consolidato | Importo Consolidato |  |  |  |
|            |           |          |              |                     |       |                       |               |                     |  |  |  |
|            |           |          |              |                     |       |                       |               |                     |  |  |  |
|            |           |          |              |                     |       |                       |               |                     |  |  |  |
|            |           |          |              |                     |       |                       |               |                     |  |  |  |
|            |           |          |              |                     |       |                       |               |                     |  |  |  |
|            |           |          |              |                     |       |                       |               |                     |  |  |  |
|            |           |          |              |                     |       |                       |               |                     |  |  |  |
|            |           |          |              |                     |       |                       |               |                     |  |  |  |
|            |           |          |              |                     |       |                       |               |                     |  |  |  |
|            |           |          |              |                     |       |                       |               |                     |  |  |  |
|            |           |          |              |                     |       |                       |               |                     |  |  |  |
|            |           |          |              |                     |       |                       |               |                     |  |  |  |
|            |           |          |              |                     |       |                       |               |                     |  |  |  |
|            |           |          |              |                     |       |                       |               |                     |  |  |  |
|            |           |          |              |                     |       |                       |               |                     |  |  |  |
| •          |           |          |              |                     |       |                       |               | ·                   |  |  |  |

In altro a sinistra troveremo due campi dove l'utente potrà selezionare le informazioni:

1. Comune

#### 2. Riporta

Poi sotto c'è una grigia.

Se cliccata si potrà configurare la tabella

A destra della schermata troveremo una bottoniera:

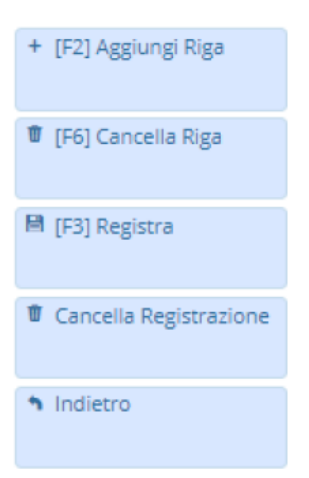

Aggiungi Riga : Verrà aggiunta una nuova riga Cancella Riga: Cancella una riga selezionata Registra : Finalizza la registrazione e controlla il quadramento del conto Cancella registrazione: Cancellerà l'intera registrazione Indietro: Tornerà alla schermata dell'elenco delle scritture

In fondo troveremo una piccola icona:

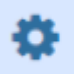

# PRE-CONSOLIDAMENTO: MODIFICA (Aggiungi Riga)

Q

Cliccando il tasto "Aggiungi Riga" o F2 si aggiungerà un elemento alla griglia:

Dove troveremo dei campi compilabili:

(da sinistra a destra)

#### 1. Prospetto

1. Cliccando l'icona 🤗 si aprirà un menu per selezionare il tipo:

| Elenco Pros | petti                                           |
|-------------|-------------------------------------------------|
| Codice 💠    | Descrizione                                     |
|             |                                                 |
| 04          | STATO PATRIMONIALE ATTIVO CONSOLIDATO           |
| 05          | STATO PATRIMONIALE PASSIVO CONSOLIDATO          |
| 06          | CONTO ECONOMICO CONSOLIDATO                     |
|             |                                                 |
|             |                                                 |
|             |                                                 |
|             |                                                 |
|             |                                                 |
|             |                                                 |
|             |                                                 |
|             |                                                 |
|             |                                                 |
|             |                                                 |
|             |                                                 |
|             |                                                 |
|             |                                                 |
|             |                                                 |
|             |                                                 |
| 4           | •                                               |
| 1           | 🖻 💜 Pagina 🚹 di 1 🔅 🖻 🛛 Visualizzati 1 - 3 di 3 |
|             |                                                 |
|             |                                                 |

2. **Struttura Prospetto** Cliccando l'icona si aprirà un menu per selezionare la struttura:

**v** 

0,00

| Codice : | Prospetto                         | Lettera | Rif 1 | Rif 2 | Rif 3 | Descrizione                                                                   | Inizio | Fine |
|----------|-----------------------------------|---------|-------|-------|-------|-------------------------------------------------------------------------------|--------|------|
|          |                                   |         |       |       |       |                                                                               |        |      |
| 4        | STATO PATRIMONIALE ATTIVO CONSOL  | κ       | A.    | 1     |       | A) CREDITI VS.LO STATO ED ALTRE AMMINISTRAZIONI PUBBLICHE PER LA PARTECIPAZIO | 2015   | 2999 |
| 4        | STATO PATRIMONIALE ATTIVO CONSOL  | 3       |       |       |       | B) IMMOBILIZZAZIONI                                                           | 2015   | 2999 |
| 4        | STATO PATRIMONIALE ATTIVO CONSOL  | 3       | 1     |       |       | Immobilizzazioni immateriali                                                  | 2015   | 2999 |
| 4        | STATO PATRIMONIALE ATTIVO CONSOL  | 3       | 1     | 1     |       | costi di impianto e di ampliamento                                            | 2015   | 2909 |
| 4        | STATO PATRIMONIALE ATTIVO CONSOL  | 3       | 1     | 2     |       | costi di ricerca sviluppo e pubblicita'                                       | 2015   | 2999 |
| 4        | STATO PATRIMONIALE ATTIVO CONSOL  | 3       | 1     | 3     |       | diritti di brevetto ed utilizzazione opere dell'ingegno                       | 2015   | 2999 |
| 4        | STATO PATRIMONIALE ATTIVO CONSOLI | 3       | 1     | 4     |       | concessioni, licenze, marchi e diritti simile                                 | 2015   | 2909 |
| 4        | STATO PATRIMONIALE ATTIVO CONSOL  | 3       | 1     | 5     |       | avviamento                                                                    | 2015   | 2999 |
| ě.       | STATO PATRIMONIALE ATTIVO CONSOL  | 1       | 1     | 6     |       | immobilizzazioni in corso ed acconti                                          | 2015   | 2999 |
| 1        | STATO PATRIMONIALE ATTIVO CONSOL  | 3       | 1     | 9     |       | altre                                                                         | 2015   | 2999 |
| 6        | STATO PATRIMONIALE ATTIVO CONSOL  | 3       | 1     |       |       | Immobilizzazioni materiali                                                    | 2015   | 2909 |
| 6        | STATO PATRIMONIALE ATTIVO CONSOL  | 3       | 1     | 1     |       | Beni demaniali                                                                | 2015   | 2999 |
| 4        | STATO PATRIMONIALE ATTIVO CONSOL  | 3       | 1     | 1.1   |       | Terreni                                                                       | 2015   | 2999 |
| 4        | STATO PATRIMONIALE ATTIVO CONSOL  | 3       |       | 1.2   |       | Fabbricati                                                                    | 2015   | 2999 |
| 4        | STATO PATRIMONIALE ATTIVO CONSOL  | 3       | 1     | 1.3   |       | Infrastrutture                                                                | 2015   | 2999 |
| 4        | STATO PATRIMONIALE ATTIVO CONSOL  | 1       | 1     | 1.9   |       | Altri beni demaniali                                                          | 2015   | 2999 |
| 4        | STATO PATRIMONIALE ATTIVO CONSOL  | 3       | 11    | 2     |       | Altre immobilizzazioni materiali (3)                                          | 2015   | 2999 |
| 4        | STATO PATRIMONIALE ATTIVO CONSOL  | 3       | 11    | 2.1   |       | Terreni                                                                       | 2015   | 2999 |
| 4        | STATO PATRIMONIALE ATTIVO CONSOL  | 3       |       | 2.1   | a     | di cui in leasing finanziario                                                 | 2015   | 2999 |

- 2. Segno
- 3. Importo

# **PRE-CONSOLIDAMENTO: MODIFICA(Note e File)**

In fondo troveremo 2 altri campi compilabili:

62

- 1. Note si potranno scrivere delle note
- 2. File l'utente in questa schermata troverà una serie di pulsanti

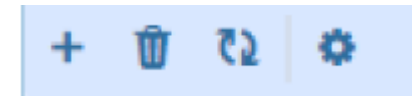

Da sinistra a destra:

- 1. Aggiungi un file
- 2. Cancella un file
- 3. Aggiorna la griglia
- 4. Configura la tabella

From: https://wiki.nuvolaitalsoft.it/ - **wiki** 

Permanent link: https://wiki.nuvolaitalsoft.it/doku.php?id=infragruppo:modifica&rev=171 9484849

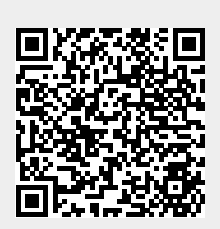

Last update: 2024/06/27 10:40